## ねやがわプールズ マイページ登録

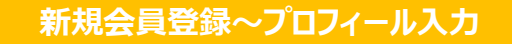

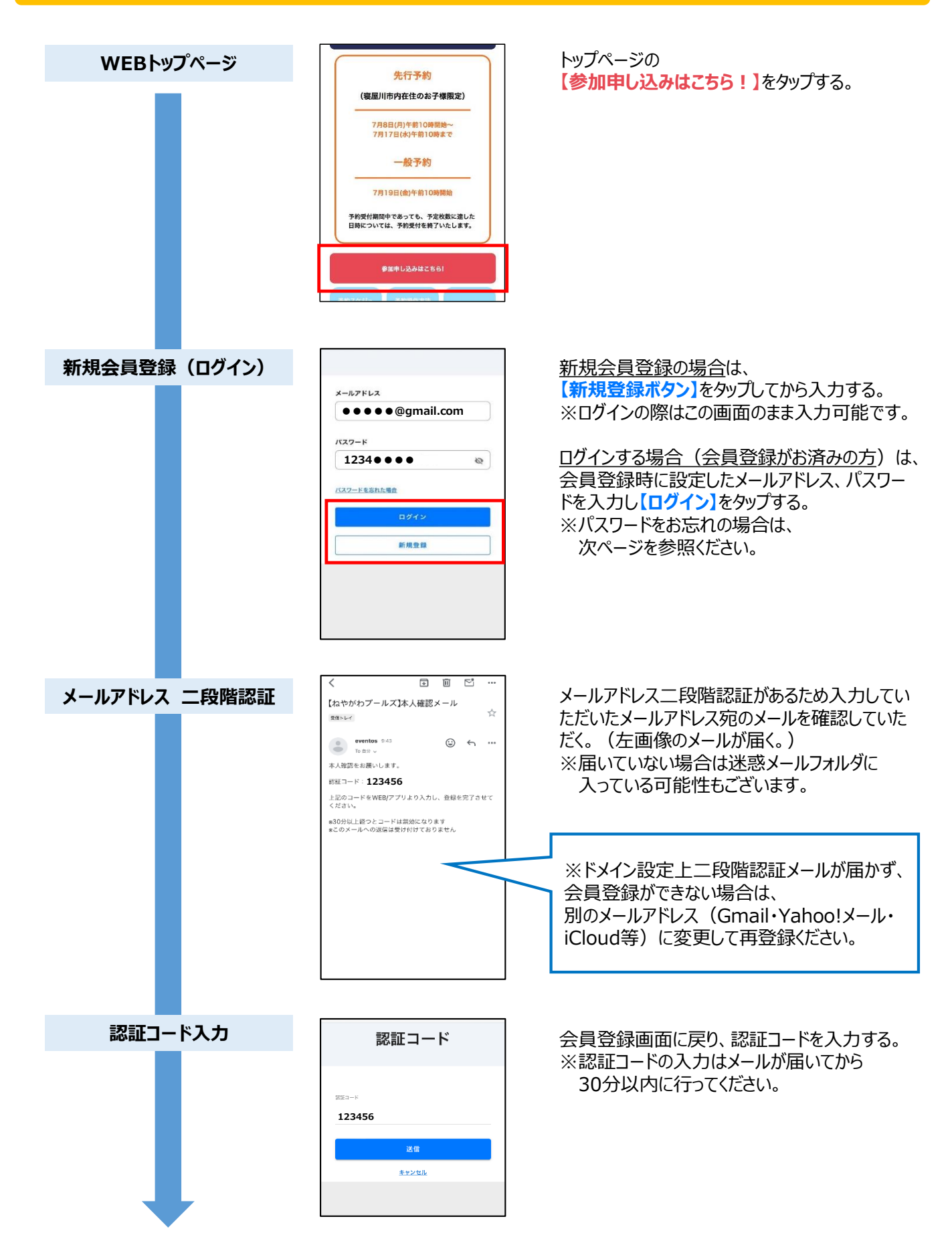

# ねやがわプールズ マイページ登録

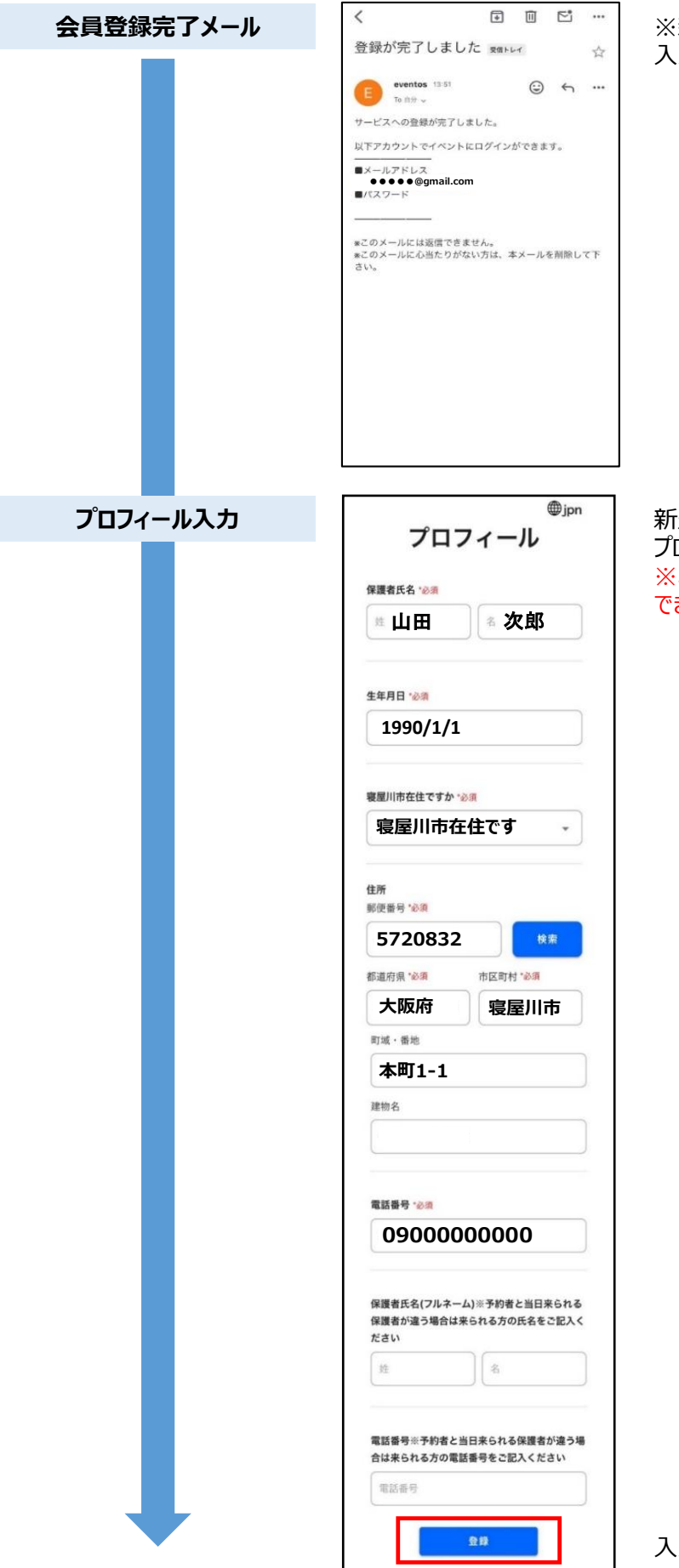

※新規会員登録が完了した場合、 入力したアドレス宛に会員登録完了メールが届く。

新規会員登録が完了したら、 プロフィール入力をする。 ※必須項目は必ず入力していただかないと登録 できません。

入力が完了したら【登録】を押す。

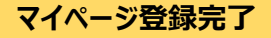

## ねやがわプールズ マイページ

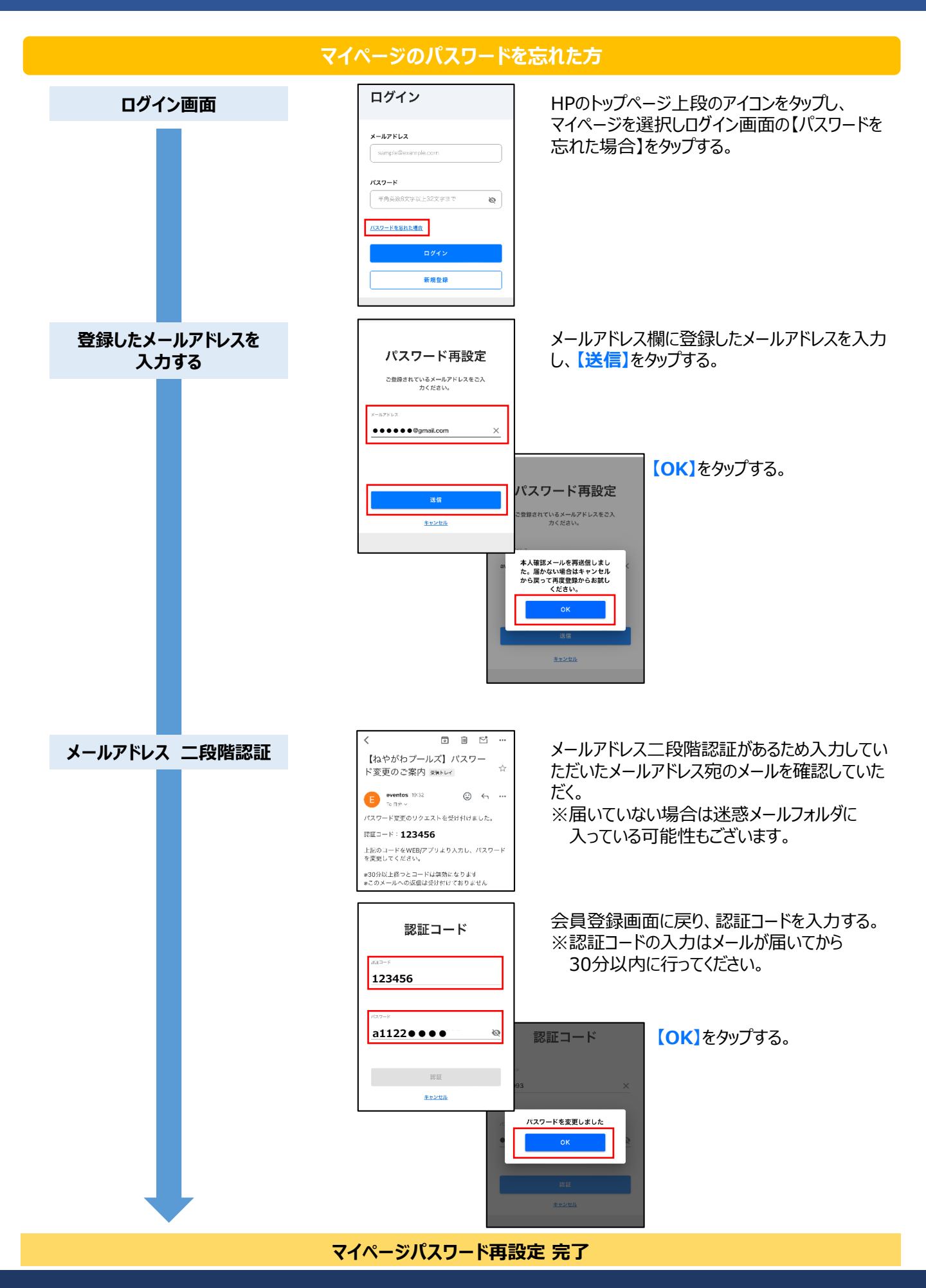

#### チケット申し込み~申し込み完了

HPトップ

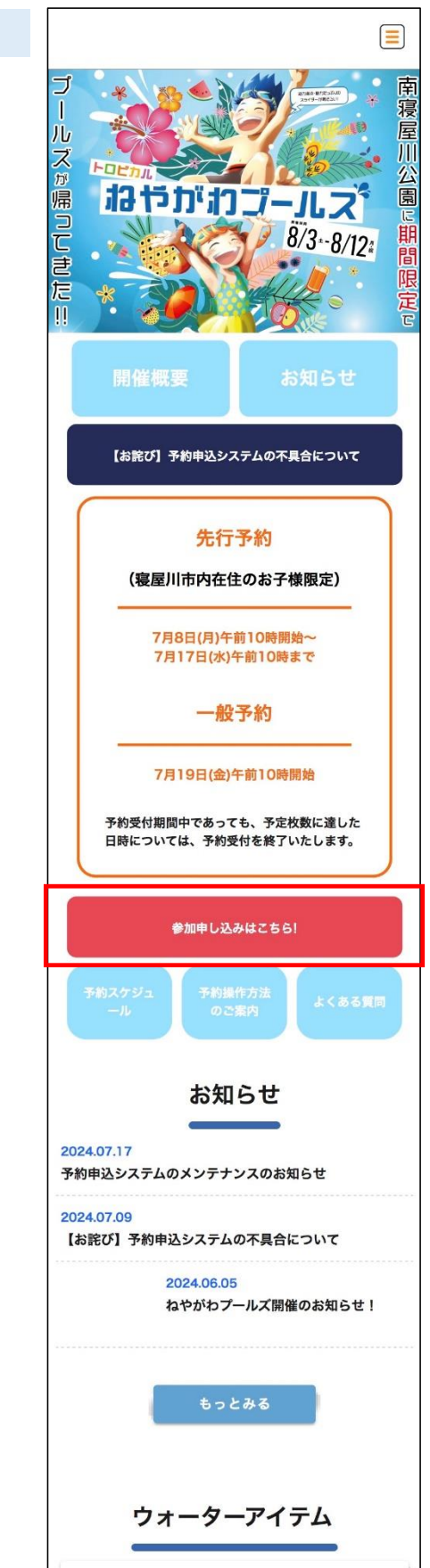

公式HPトップの【参加申込はこちら!】を タップし、予約画面へと進む。

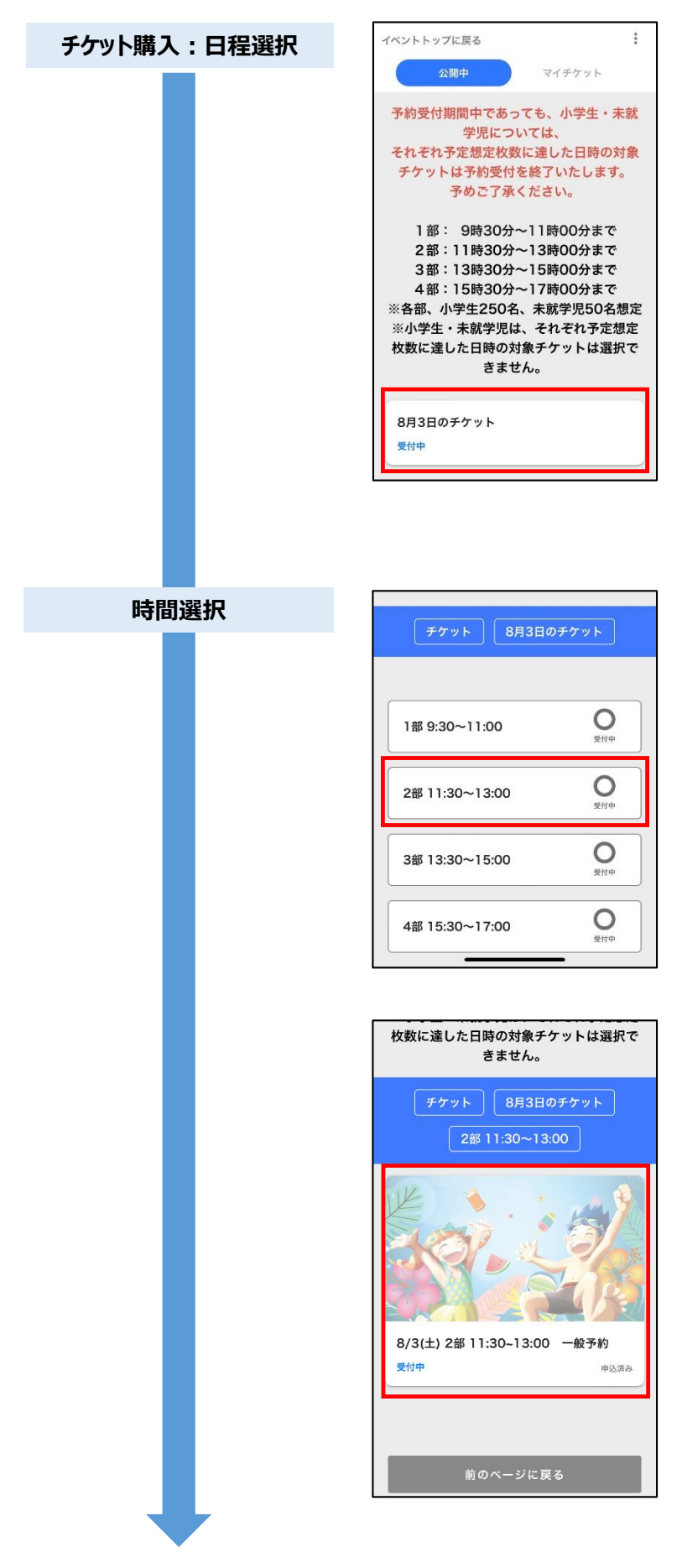

チケットの中から希望の日付を選択する。

希望の部(時間)を選択する。

希望の日付と部(時間)が選択されたチケット を選択する。

| 枚数選択 | ・:: 8/3(土) 2部 11:30~13:00 一般予約 ※当日、現地で現金にてお支払いいただきます<br>(クレジットカード、電子マネー等でのお支払いは出来<br>ません。) 詳細を見る >                                                                   | 寝屋川市内在住・寝屋川市外在住・<br>小学生・未就学児の4種からチケット数の選択<br>をする。<br>※小学生・未就学児合わせて3枚までチケット<br>を選択することが出来る。<br>※予約上限に達している場合は、<br>翌中することができませく |
|------|----------------------------------------------------------------------------------------------------|----------------------------------------------------------------------------------------------------|
| [    | 受付中         小学生(電星川市内): 500円         未就学児(衛星川市内): 無料         小学生(電星川市外): 1000円         未就学児(衛星川市外): 500円         九ートに入れる                                             | 選択することができません。<br>選択が終了したら【カートに入れる】を<br>選択する。                                                                                  |
| (    |                                                                                                    | 、<br>予定想定枚数に達した場合】                                                                                                    |
|      | く 8/3(土)1部9:30~11:00 一般予約 ※当日、現地で現金にてお支払いいただきます<br>(クレジットカード、電子マネー等でのお支払いは出来<br>ません。) 末就学児については、予定想定枚数に達しましたの<br>で、この部のチケット予約受付を終了いたしました。<br>予めご了承ください。 詳細を離すへ       | 予約受付期間中であっても、<br>小学生・未就学児それぞれのチケットが予定<br>想定枚数に達した次第、予約受付は終了と<br>なります。                                                         |
|      | 受付中<br>小学生(寝屋川市内): 500円 - 2 +<br>小学生(寝屋川市内): 1000円 - 1 +<br>カートに入れる                                                                                                  | 左記の画面の場合は、<br>未就学児のチケットが予定想定枚数に達した<br>ため小学生のチケットのみ予約可能となります。                                                                  |
|      | 予約受付期間中であっても、小学生・未就<br>学児については、<br>それぞれ予定想定枚数に達した日時の対象<br>チケットは予約受付を終了いたします。<br>予めご了承ください。                                                                           | カートにチケットが入った事を確認する。<br>(カートマークの右上に①と表示される)                                                                                    |
|      | 1部: 9時30分~11時00分まで<br>2部:11時30分~13時00分まで<br>3部:13時30分~15時00分まで<br>4部:15時30分~15時00分まで<br>※各部、小学生250名、未就学児50名想定<br>※小学生・未就学児は、それぞれ予定想定<br>枚数に達した日時の対象チケットは選択で<br>きません。 |                                                                                                    |
|      | 8月3日のチケット<br>受付中                                                                                                    |                                                                                                    |
| -    | 単し込み                                                                                                    | 画面下部の【申し込み】を選択する                                                                                                    |

| 申込者情報の入力・確認 | :                                        |
|-------------|------------------------------------------|
|             |                                          |
|             | 申込者情報の入力                                 |
|             | メールアドレス *20須                             |
|             | (1)                                      |
|             | 「@eventos.tokyo」からのメールを受信できるように設定をお願いします |
|             | 当日、現地で現金にてお支払いいただきます 泌須                  |
|             | 2<br>確認しました                              |
|             | 戻る 次へ進む                                  |
| お子様氏名入力     |                                          |
|             | 参加者情報の入力                                 |
|             | 8/3(土) 2部 11:30~13:00 一般予約               |
|             | 1人目   未就学児(寝屋川市内):無料                     |
|             | お子様の名前 *必須                               |
|             | 寝屋川 悠子                                   |
|             |                                          |
|             |                                          |
|             | 年齢 *必須                                   |
|             | 4歳 👻                                     |
|             | 2人目   小学生(寝屋川市外): 1000円                  |
|             | お子様の名前・必須                                |
|             | 太郎                                       |
|             | やまだ たろう                                  |
|             | 年齢 *必須                                   |
|             | 小学1年生 👻                                  |
|             | 3人目   未就学児(寝屋川市外):500円                   |
|             | お子様の名前・必須                                |
|             | 山田 花子                                    |
|             | やまだしはなこ                                  |
|             | 年齢 •必須                                   |
|             | 4歳 🗸                                     |
|             |                                          |
|             | 戻る 次へ進む                                  |

- 登録済みのメールアドレスが自動入力されているので、間違いがないか確認する。
   ※未入力、または間違いがある場合は、入力し直してください。
- 2項目を確認後、「確認しました」を選択する。 ※当日、現地で現金のお支払いとなります。

全ての項目の入力が完了したら 【次へ進む】をタップする。

参加者情報(お子様氏名・年齢) の入力をする。 ※年齢は、プルダウン式です。 ※チケット購入枚数分必ず入力してく ださい。 ※お子様のお名前の入力欄の上に対象 チケット(小学生/未就学児)の表記 がございますので、入力していただく際ご 注意ください。 ※令和4年4月1日以降に生まれ、現在 2歳のお子様は、<u>3歳</u>を選択してください。

全ての項目の入力が完了したら 【次へ進む】をタップする。

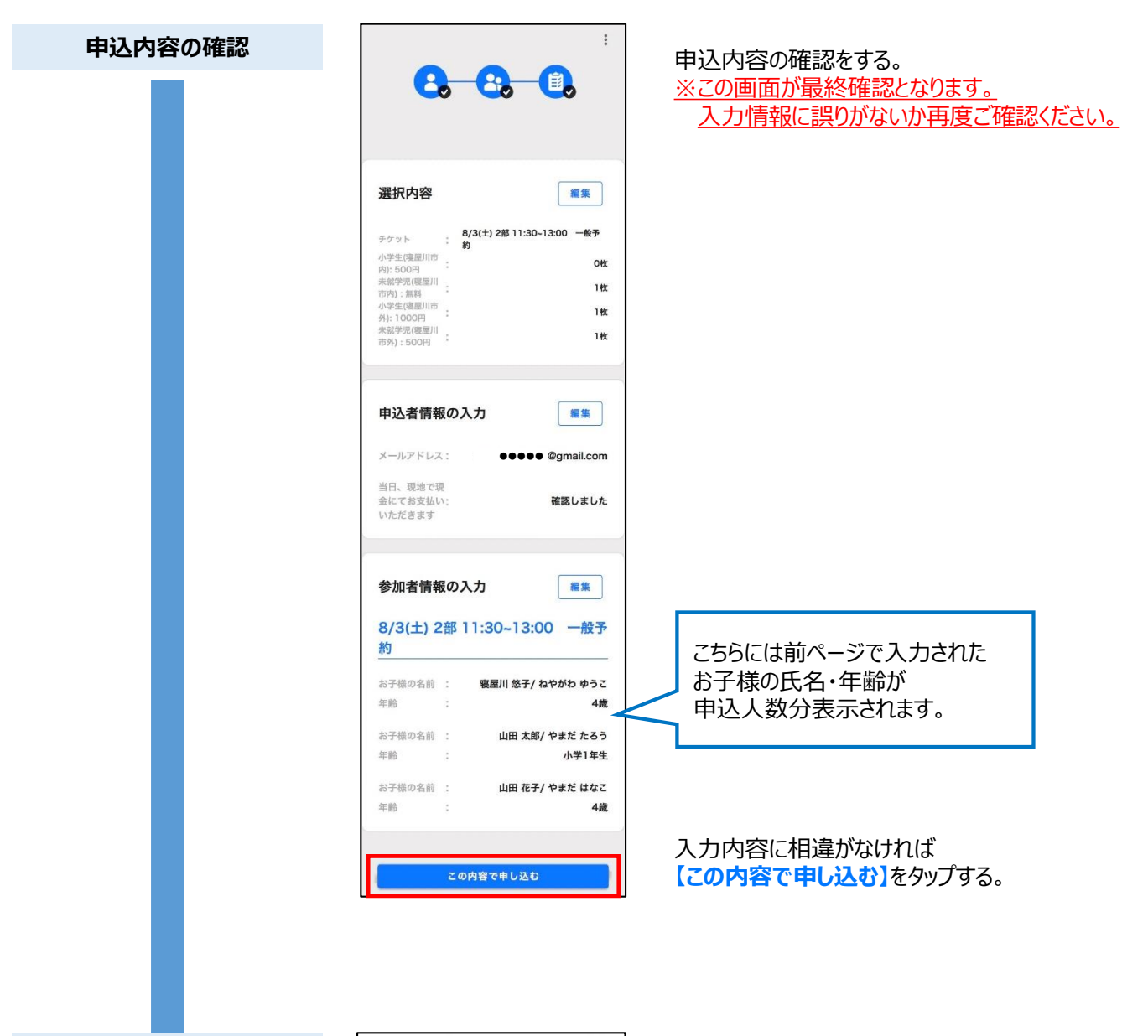

A :

2 0

4

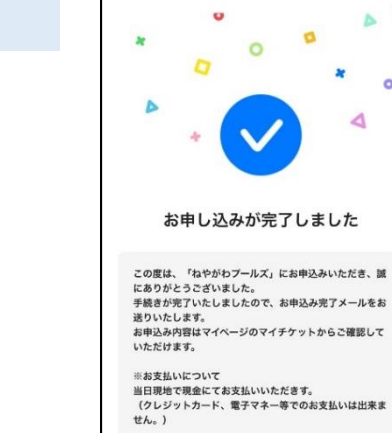

申し込み完了画面

左の申し込み完了画面が表示されたら 正しく申し込みが完了しているため 【OK】をタップする。

予約申込完了

#### 受付完了後一般予約申込完了メール

#### 予約QRコードメール送付

| 差出人: eventos no-reply@eventos.tokyo<br>作名: 【おかがわブールズ】予約の申し込みが完了しました。<br>日付:                               |  |  |  |  |  |
|----------------------------------------------------------------------------------------------------|--|--|--|--|--|
| 宛先: ●●●●●●● @gmail.com                                                                                    |  |  |  |  |  |
| ねやがわプールズにお申込みいただき、誠にありがとうございました。<br>下記の内容でのお申し込みを承りました。<br>【お申し込みいただいたチケットの種類】                            |  |  |  |  |  |
|                                                                                                    |  |  |  |  |  |
| 8/3(土) 2部 11:3013:00 一般予約(小学生(寝屋川市外): 1000円)                                                              |  |  |  |  |  |
| 8/3(土) 2部 11:30~13:00 一般予約(未就学児(寝屋川市外):500円)                                                              |  |  |  |  |  |
| ■チケットのご確認はこちらからお願いします。<br>https://neyagawa-pools.eventos.tokyo/web/portal/851/event/9319/users/<br>mypage |  |  |  |  |  |
| *キャンセルされる場合は、マイページ・マイチケット一覧よりキャンセルをお願い<br>いたします。<br>*本メールの再発行はできませんので、メールを保存し、当日まで大切に保管してく<br>ださい、        |  |  |  |  |  |
| それでは当日お待ちしております。                                                                                          |  |  |  |  |  |
| ■お支払い方法<br>当日、現地で現金にてお支払いいただきます。<br>(クレジットカード、電子マネー等でのお支払いはできません。) ■当日受付方法                                |  |  |  |  |  |
| QR<br>⊐−ド                                                                                                 |  |  |  |  |  |
| 上記の予約QRコードまたはマイベージ会員QRコードを受付にご提示ください。<br>受付時間は、4部共に当日の9時00分〜15時30分となります。<br>*予約された部の10分前までには受付をお済ませください。  |  |  |  |  |  |

チケットが正しく申し込みされていると、 予約QRコードが登録済みアドレスに送付されます。 このQRコードを受付で提示ください。 ※2人以上予約した場合も1つのQRコードで 一括受付となります。

#### その他QRコードの表示方法(会員QRコード)

<u>※メール添付QRコード、会員QRコード、マイチケットQRコードはすべて同じものです。</u>

HPトップ

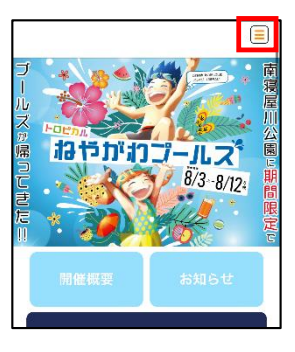

HPトップの右上のアイコンをタップする。

 一 TOP ② マイページ ③ 和明規約 ③ よくある質問 8/3-8/12: 開催棋整 お知らせ

【マイページ】をタップする。

| マイページ表示 |            |              | 【会員QR】をタップする。 |
|---------|------------|--------------|---------------|
|         | マイページ      | 關会員QR        |               |
|         | ● ログイン情報   |              |               |
|         | 🕒 ブロフィール   |              |               |
|         | 🏿 マイチケット一覧 |              |               |
|         | G ログアウト    |              |               |
|         |            |              |               |
|         |            |              |               |
| 会員QRコード |            | $\mathbf{x}$ | QRコードが表示される。  |

QR コード

会員QR

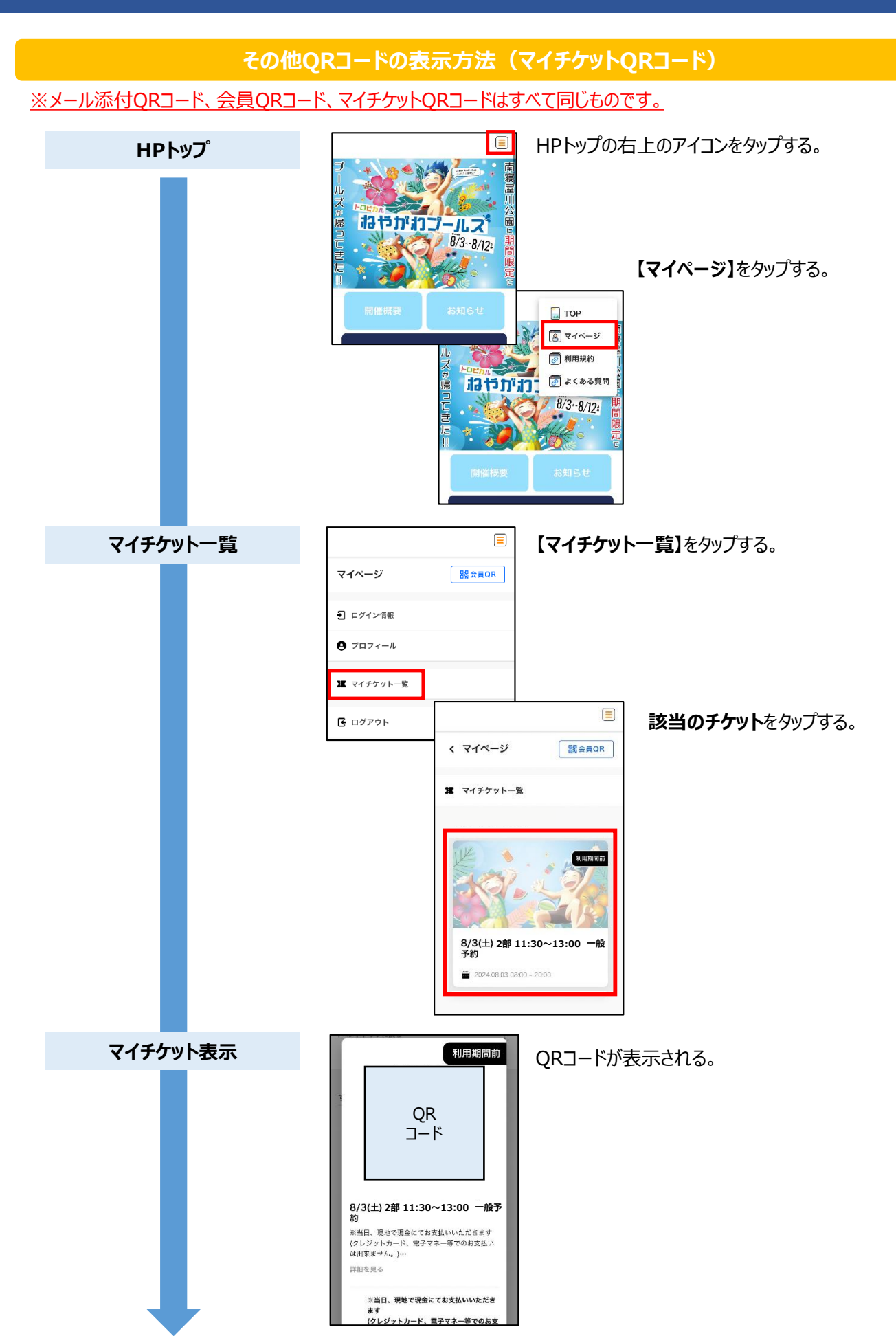

## ねやがわプールズ キャンセル方法

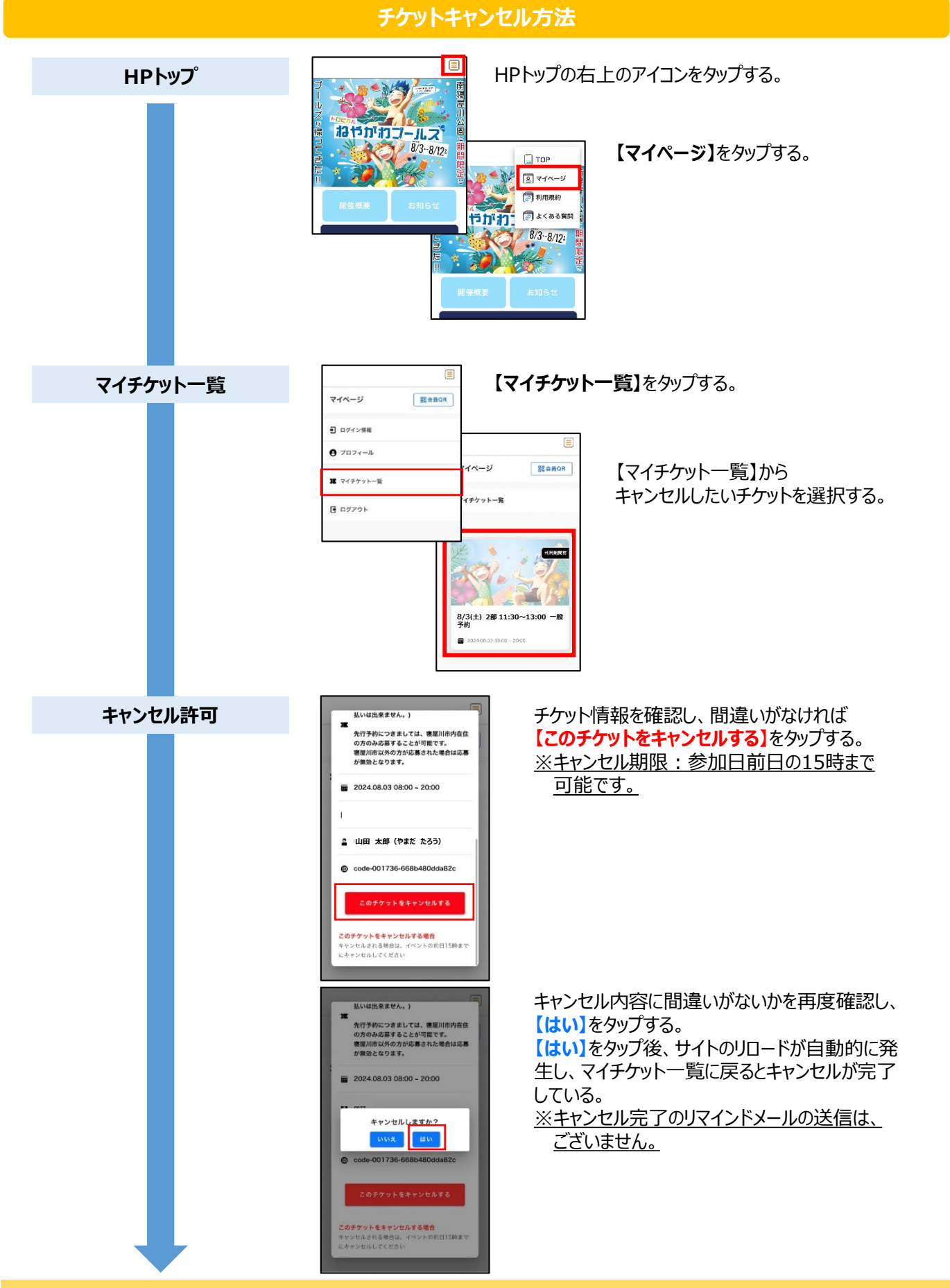

キャンセル完了